## SEGERSTROM HIGH SCHOOL On-line Course Selection Steps

- 1. Log-on to Segerstrom High School Website (http://www.sausd.us/segerstrom)
- 2. Go to the "Counseling" tab and select "On-line Course Registration"

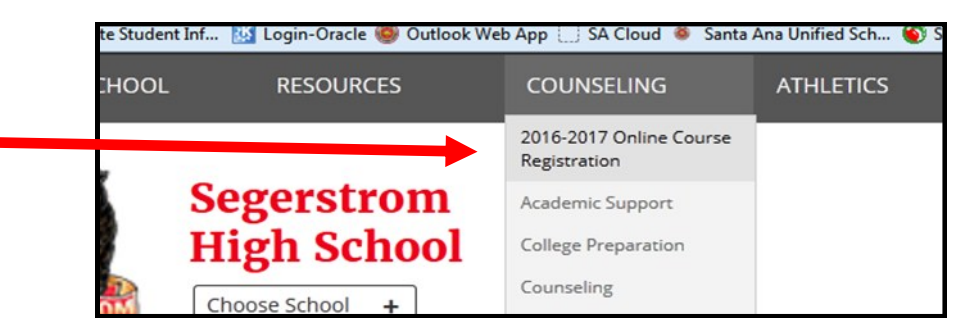

3. Read information and then scroll to link to Aeries account to begin registering

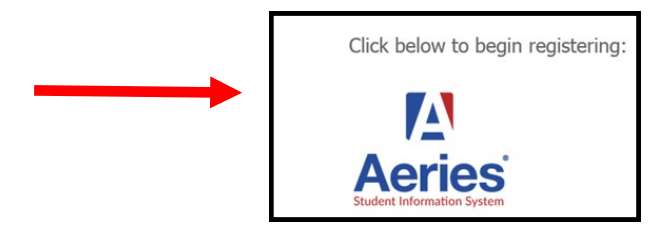

4. Enter your log-in information for Aeries access

Email: \_\_<sup>ID#</sup>\_\_@sausdlearns.net

**Password:** your date of birth

 $\underline{\mathsf{M}}\,\underline{\mathsf{M}}\,\underline{\mathsf{D}}\,\underline{\mathsf{D}}\,\underline{\mathsf{Y}}\,\underline{\mathsf{Y}}\,\underline{\mathsf{Y}}\,\underline{\mathsf{Y}}$ 

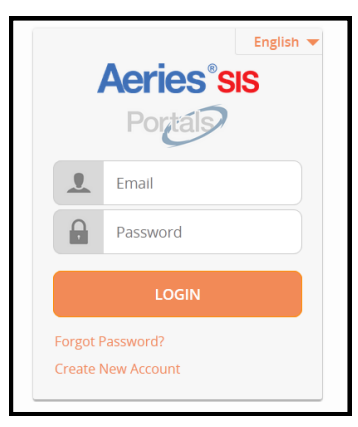

5. Hover over *Student Info* and select **Course Request Entry** 

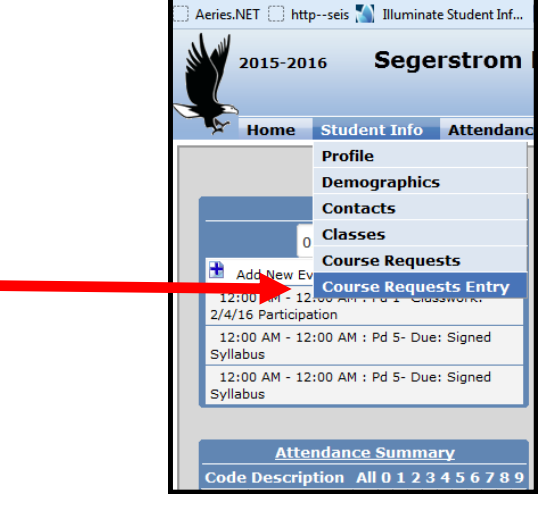

5. Find the *Filter Courses* area on right side of page to search for the courses you want to request:

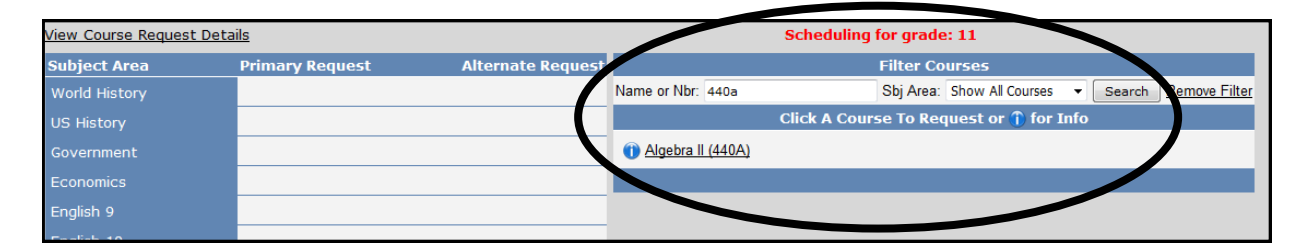

- You can search for your courses by Name, Course Number or Subject Area
- The course(s) will appear below, click on title of the course (ex: Algebra II (440A) as shown above)

Request Algebra II (440A)?

Cancel

OK

- Press OK to add to your course selections

| _ | Your | course wi | ll annear | on left | side i | under | Primary     | Request |
|---|------|-----------|-----------|---------|--------|-------|-------------|---------|
|   | roui |           | п аррсаі  | Uniter  | SILLE  | unuer | г н н на гу | nequest |

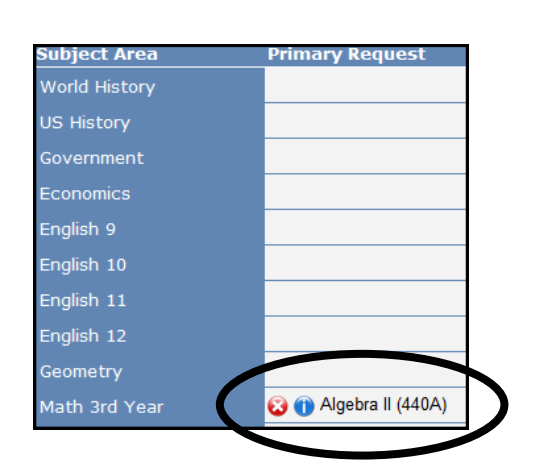

- 6. Repeat steps above to add a minimum of 6 courses
  - Refer to Planning Guide for assistance in selecting your courses
  - If you are choosing an Alternate Course (ex: VAPA elective courses, Journalism, Yearbook),

click on Add Alternate link and then search for alternate course

7. Review your selections to ensure you have a minimum of 6 courses PLUS seminar which has been pre-loaded for you

## **Example of successful Course Request Entry**

Notes:

-If you make a mistake, click on this symbol 😡 to delete a course

-The following courses are semester courses, be sure to choose both when registering:

- Marine Biology/Environmental Field Study
- Psychology/Sociology

| Primary Request                | Alternate Request  |
|--------------------------------|--------------------|
|                                |                    |
| 🐼 🕦 US Hist Geo (740A)         | Add Alternate      |
|                                |                    |
|                                |                    |
|                                |                    |
|                                |                    |
| 😵 🕦 English 11 (140A)          | Add Alternate      |
|                                |                    |
|                                |                    |
| 🐼 🕦 Algebra II (440A)          | Add Alternate      |
| 😵 🕦 Chemistry H (640H)         | Add Alternate      |
|                                |                    |
|                                |                    |
| 😮 🕦 AP Spanish Language (280A) | Add Alternate      |
| 🐼 🕦 Art/Photo I (329R)         | Drama I (330U) 🍈 🐼 |
|                                |                    |
|                                |                    |
| 😵 🕦 Seminar 11 (829W)          | Add Alternate      |